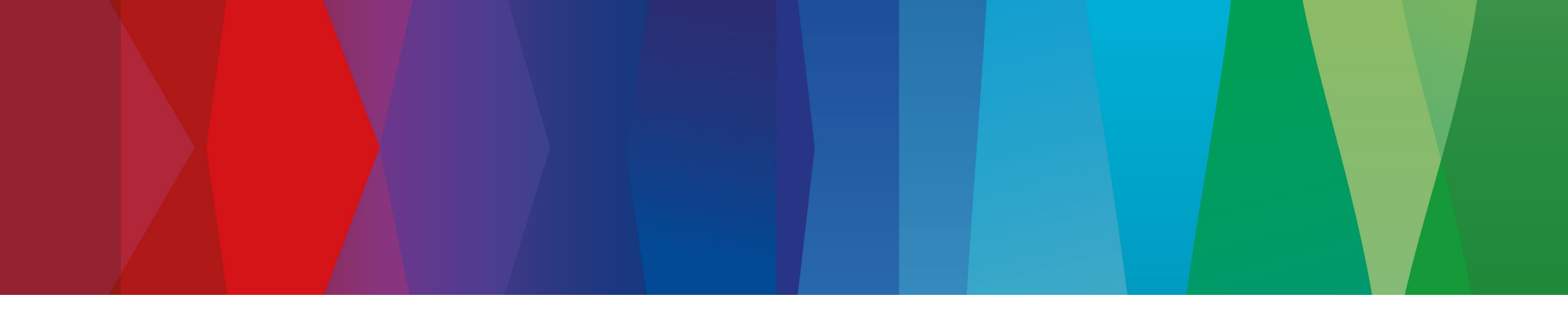

# Hilfestellung für Registrierung

www.bosch-repair-service.de

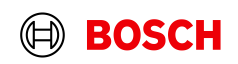

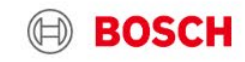

Home

Produkte

Über uns

Kontakt

FAQ

Login

Bosch weltweit Deutsch de ~

# Bitte auf "Login" klicken.

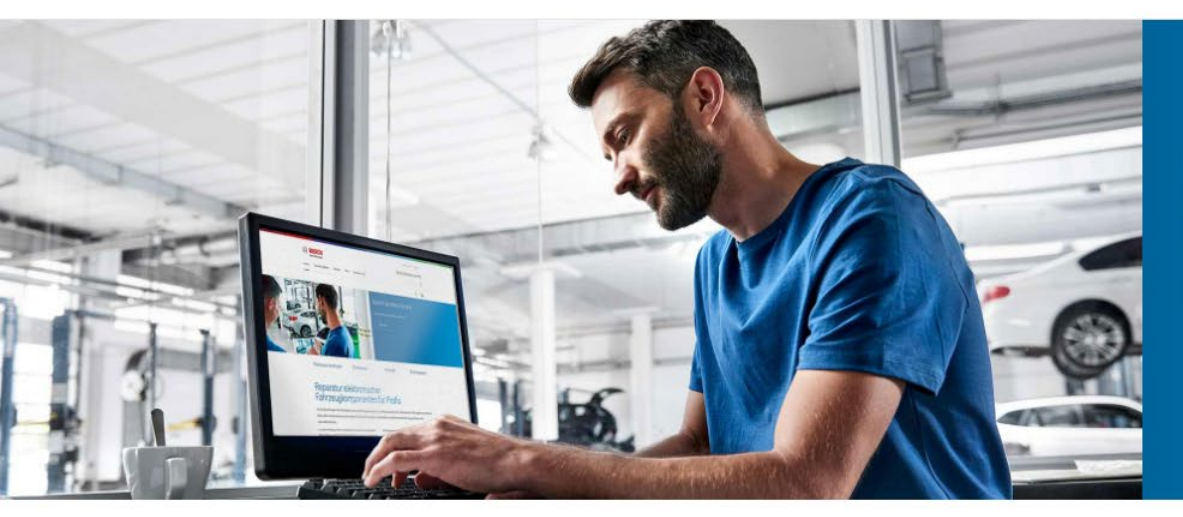

## Bosch Electronic Service

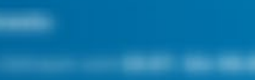

Mehr lesen

% Produktsuche

Downloads

🗷 Kontakt

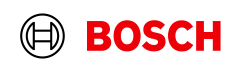

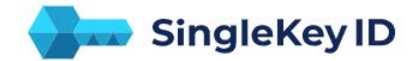

Bitte die zu registrierende E-Mail eingeben.

#### Registrieren oder einloggen

E-Mail-Adresse Meisterbetrieb1A@domain.de

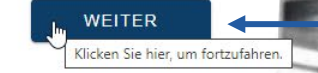

~

Mit "WEITER" die Eingabe bestätigen.

paratur elektronischer

Ein Login für viele Marken

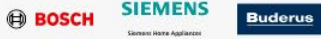

Buderus Internet UND MEHR

Impressum Datenschutzrichtlinie Rechtliche Hinweise Nutzungsbedingungen Open Source Informationen

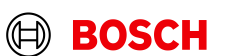

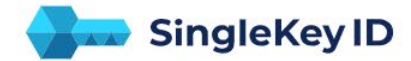

#### Ein Login für viele Marken

BOSCH SIEMENS Buderus rexroth A Bosch Company UND MEHR

Wir haben keine SingleKey ID für Ihre E-Mail-Adresse gefunden. Erstellen Sie jetzt Ihre SingleKey ID - das dauert nur eine Minute.

ZURÜCK UM ANDERE E-MAIL ADDRESSE ZU VERWENDEN

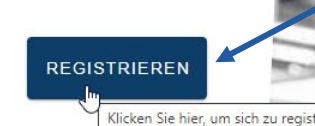

Wenn die E-Mail noch nicht im System bekannt ist, können Sie mit klick auf "REGISTRIEREN" zum nächsten Schritt gelangen.

Ein Login für viele Marken

A Brach Company UND MEHR

Impressum Datenschutzrichtlinie Rechtliche Hinweise Nutzungsbedingungen Open Source Informationen

Reparatur elektronischer Fahrzeugkomponenten für Profis

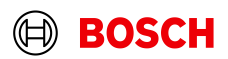

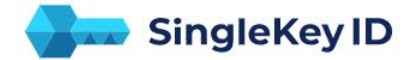

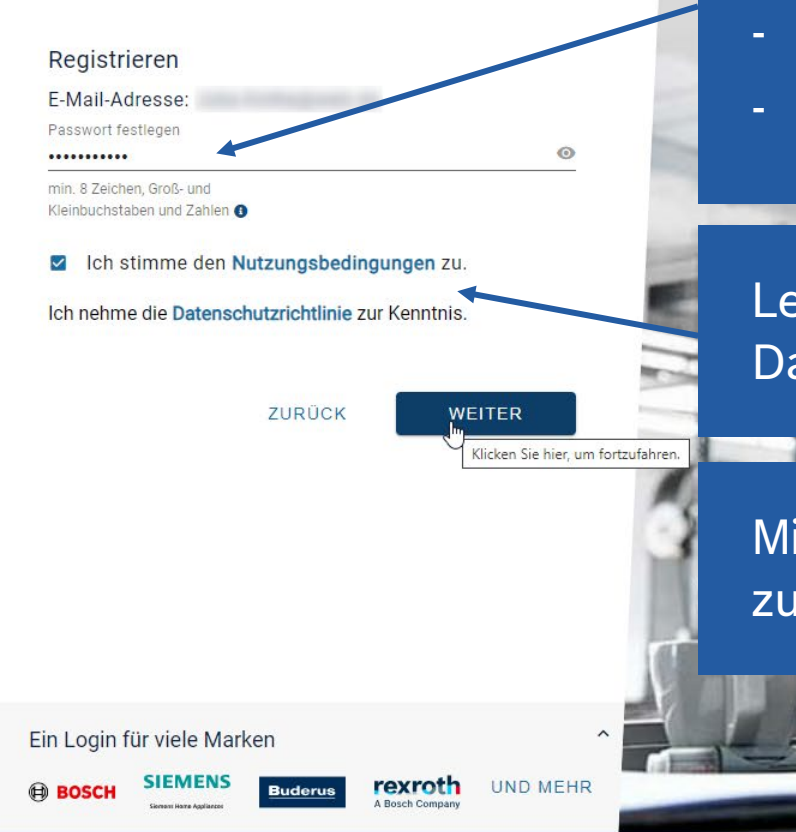

## Geben Sie ein Passwort mit folgenden Kriterien ein:

- Mindestens 8 Zeichen lang
- Groß- und Kleinbuchstaben
- Zahlen

Lesen Sie die Nutzungsbedingungen wie Datenschutzrichtlinie und bestätigen dies mit dem Haken.

Mit Klick auf "WEITER" wird Ihnen eine E-Mail zugesendet.

Impressum Datenschutzrichtlinie Rechtliche Hinweise Nutzungsbedingungen Open Source Informatione

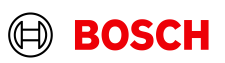

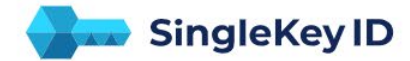

### Überprüfen Sie Ihre E-Mails

Um Ihre E-Mail-Adresse zu verifizieren, geben Sie bitte den sechsstelligen Sicherheitscode ein, den wir an gesendet haben.

4 0 5 1 1 4 NEUEN SICHERHEITSCODE ANFORDERN

REGISTRIERUNG ABSCHLIESSEN Klicken Sie hier, um die Registrierung abzusch Sie haben eine E-Mail von "SingleKey ID Team" mit einem 6-stelligen Code erhalten. Bitte geben Sie den Code ein und bestätigen diesen.

Ein Login für viele Marken

A Basch Company UND MEHR

Impressum Datenschutzrichtlinie Rechtliche Hinweise Nutzungsbedingungen Open Source Informationen

leparatur elektronischer ahrzeugkomosnenten für Predik

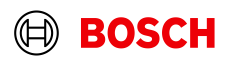

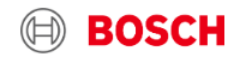

Bosch weltweit Deutsch de v

Bosch Electronic Service

#### Home Produkte Über uns Konta

Bitte wählen Sie das Land aus, in dem sich Ihre Firma befindet, sowie die Art des Betriebs.

## Bitte registrieren Sie sich (Registrierung ist nur für Kfz-Werkstätten und nur mit gültiger Umsatzsteuer-Igentifikationsnummer möglich!)

| Landesauswahl: *                                     | Deutschland                                                    | $\sim$ |  |  |
|------------------------------------------------------|----------------------------------------------------------------|--------|--|--|
|                                                      | Wählen Sie hier das Land aus, in dem sich Ihre Firma befindet. |        |  |  |
| Kundengruppe *                                       | Freie Kfz-Werkstatt                                            | ~      |  |  |
| Werkstattkonzept *                                   | Sonstige                                                       | ~      |  |  |
| Die mit * gekennzeichneten Felder sind Pflichtfelder |                                                                |        |  |  |
| Abbrechen                                            |                                                                | Weiter |  |  |

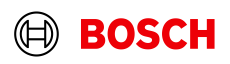

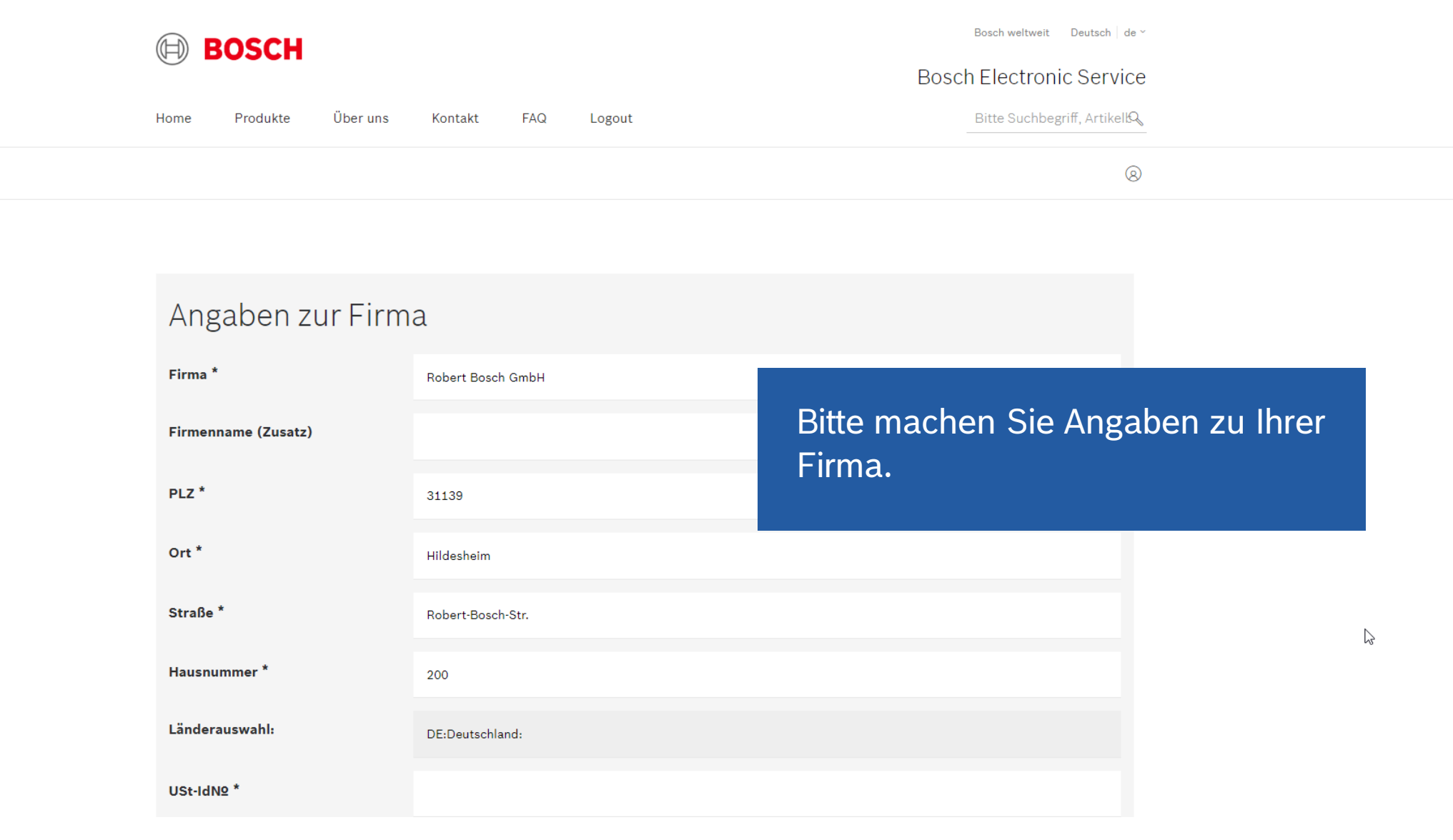

**BOSCH** 

Ŧ

| Hausnummer                                                                                  |                                                                                                    |                                                  |                           |
|---------------------------------------------------------------------------------------------|----------------------------------------------------------------------------------------------------|--------------------------------------------------|---------------------------|
| Länderauswahl:                                                                              | DE:Deutschland:                                                                                                    |                                                  |                           |
| Ich möchte extra-Punkte sammeln.                                                            | . 🔿 nein 💿 ja                                                                                                    | Bitte angeben, ob Sie b<br>im extra Punktesystem | ereits Punkte<br>sammeln. |
| Meine E-Mailadresse bei extra                                                               | Max.Mustermann@domain.de                                                                                                    |                                                  |                           |
|                                                                                             | Bitte überprüfen Sie die E-Mail-Adresse, mit der Sie<br>gutzuschreiben. Wenn uns die E-Mail-Adresse, mit d<br>Punktgutschrift erfolgen.<br>Noch nicht bei extra registriert? Einfach unter extra | Anschließend mit "We<br>Eingaben bestätigen.     | iter" die                 |
| Die mit * gekennzeichneten Felder sin<br>Zurück                                             | nd Pflichtfelder                                                                                                    | Weiter                                           |                           |
| Ihr Kontakt zur                                                                             | n Bosch                                                                                                    | Schreiben Sie uns eine E-                        |                           |
| Electronic Serv<br>Robert Bosch GmbH<br>Bosch Electronic Service<br>Robert-Bosch-Straße 200 | Лсе                                                                                                    | IVIAII<br>Zum Kontaktformular                    |                           |
|                                                                                             |                                                                                                    |                                                  | BOSCH                     |

.

#### Bosch Electronic Service

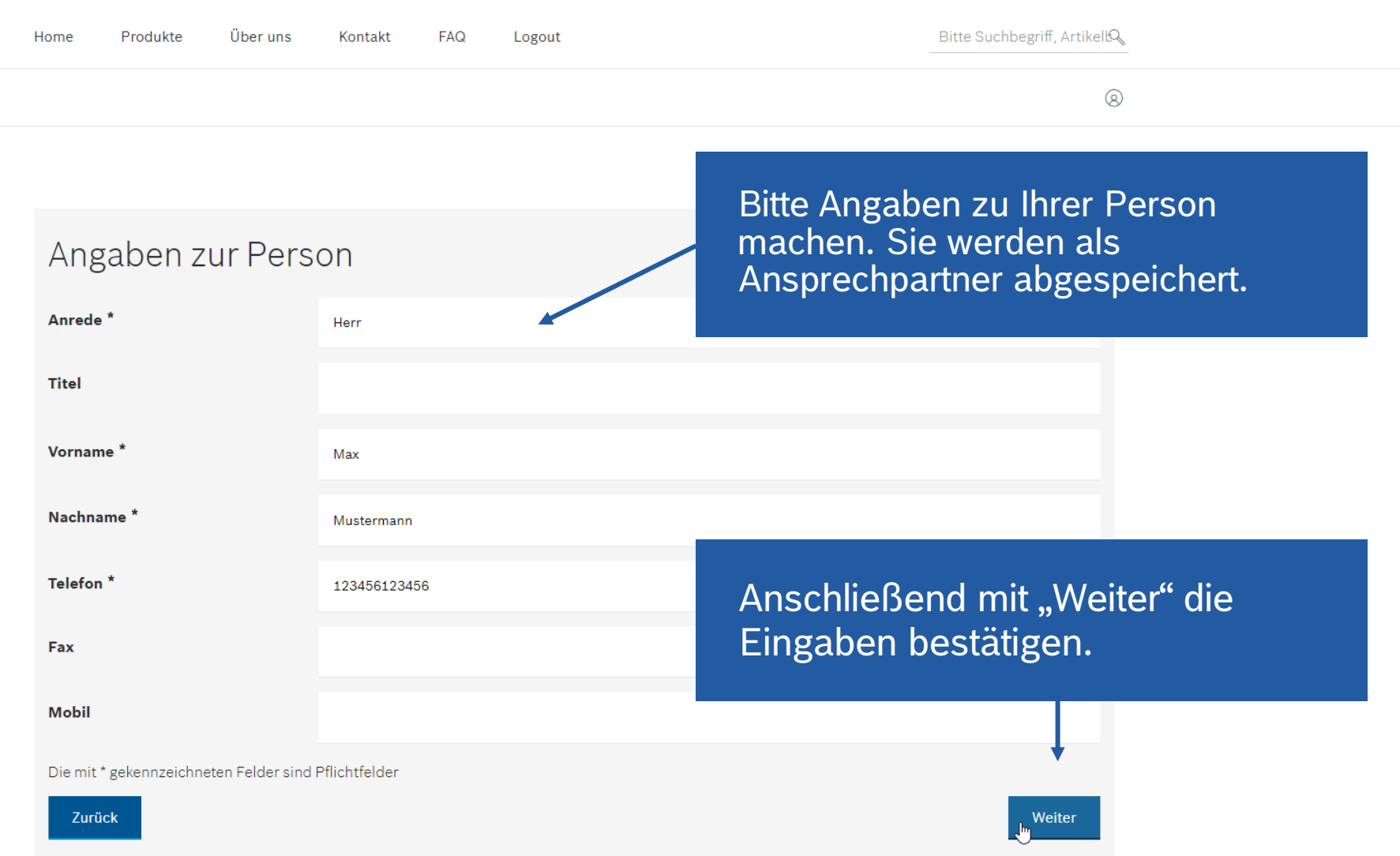

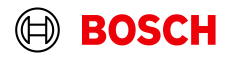

## Sonstige Angaben

Bitte stimmen Sie unseren Allgemeinen Geschäftsbedingungen (AGB) und Datenschutzbedingungen zu um Ihre Registrierung fortzusetzen oder nutzen Sie die Schaltfläche "Abbrechen" unten auf der Seite um Ihre Registrierung abzubrechen. Im Falle eines Abbruchs werden alle Ihre bisher eingegebenen Informationen verworfen.

| AGBs *<br>Datenschutzbestimmungen *                  | <ul> <li>Ich stimme den Allgemeinen Geschäftsbedingungen (AC</li> <li>Ich stimme den Datenschutzrichtlinien zu.</li> </ul> | Bitte lesen und bestätigen S<br>AGBs so wie die<br>Datenschutzbestimmungen | Sie die |
|------------------------------------------------------|----------------------------------------------------------------------------------------------------|----------------------------------------------------------------------------|---------|
| Wie haben Sie uns gefunden                           | O Electronic Service Broschüre                                                                                             |                                                                            |         |
|                                                      | Suche im Internet                                                                                                    |                                                                            |         |
|                                                      | <ul> <li>Infomaterial von Bosch</li> </ul>                                                                                 |                                                                            |         |
|                                                      | Link auf einer Bosch Website                                                                                               |                                                                            |         |
|                                                      | Persönliche Empfehlung                                                                                                    |                                                                            |         |
|                                                      | O Presseinformation/Fachzeitschrift                                                                                        |                                                                            |         |
|                                                      | O Bosch Talks                                                                                                    | Anschließend mit Maiter"                                                   | dia     |
|                                                      | O Andere Quelle                                                                                                    | Anschliebend mit "weiter                                                   | ule     |
| Neuigkeiten zur<br>Elektronikreparatur *             | <ul> <li>Ich möchte nicht informiert werden.</li> <li>Ich möchte informiert werden.</li> </ul>                             | Eingaben bestätigen.                                                       |         |
| Die mit * gekennzeichneten Felder sind Pflichtfelder |                                                                                                    |                                                                            |         |
| Zurück                                               |                                                                                                    | \ji/eiter                                                                  |         |

Ihr Kontakt zum Bosch

## Schreiben Sie uns eine E-

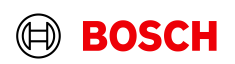

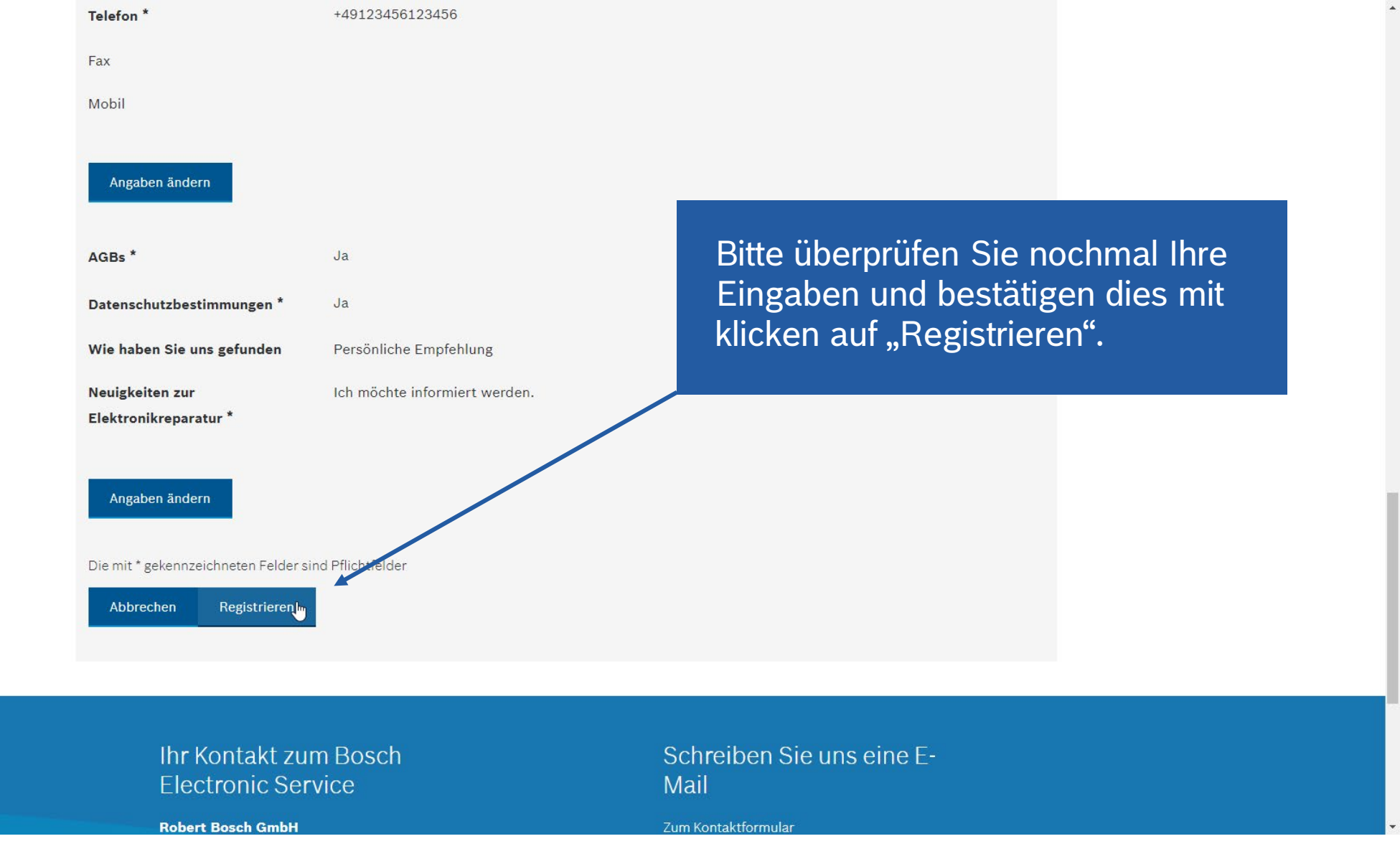

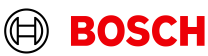

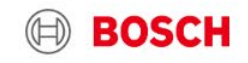

Produkte

Über uns

Kontakt

FAQ

Home

Bosch Electronic Service

Bitte Suchbegriff, Artikell

Geschafft, Sie erhalten in Kürze eine E-Mail zur Bestätigung Ihrer Registrierung.

Logout

Ihr Antrag auf Registrierung für das Bosch Electronic Portal wird nun schnellstmöglich geprüft. Sofern Ihre Angaben korrekt sind, werden wir Sie kurzfristig für die Nutzung des Electronic Service freischalten. Sie werden hierüber in einer gesonderten E-Mail informiert.

B

Ihr Kontakt zum Bosch Electronic Service

Robert Bosch GmbH Bosch Electronic Service Robert-Bosch-Straße 200 Halle 402 31 139 Hildesheim Schreiben Sie uns eine E-Mail

Zum Kontaktformular

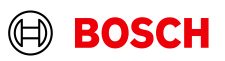